Общество с ограниченной ответственностью "1С-Медицина-Регион" Контракт № 86 /23 от 16.10.2023 года Рабочая документация

## Информационная система управления ресурсами медицинских организаций Тюменской области

Мероприятие № 1

### Развитие Системы в части функционала формирования СЭМД

# ПОЛЬЗОВАТЕЛЬСКАЯ ИНСТРУКЦИЯ

СЭМД «Предоперационный эпикриз»

На 3 листах

г. Тюмень 2023 г. Контракт № 86/23 от 16.10.2023 года на выполнение работ по развитию (модернизации) Государственной информационной системы управления ресурсами медицинских организаций Тюменской области. Мероприятие № 1. Развитие Системы в части функционала формирования СЭМД

#### 1 Основание разработки инструкции

Основанием для разработки данного документа является Контракт № 86 /23 от 16.10.2023 года на выполнение работ по развитию (модернизации) Государственной информационной системы управления ресурсами медицинских организаций Тюменской области, а именно: раздел Технического задания (приложение № 1 к Контракту) п.2.1.2. Подзадача «Разработка функционала Системы и проведение испытаний» Мероприятия № 1 Развитие Системы в части функционала формирования СЭМД, Приложения № 2 «Требования на реализацию функционала формирования СЭМД в Государственной информационной системе управления ресурсами медицинских организаций Тюменской области».

#### 2 Пользовательская настройка Системы

От пользователя никаких настроек системы не требуется.

#### 3 Пользовательская инструкция

Для формирования медицинского документа (МД) «Предоперационный эпикриз», необходимо войти в периферийную БД с правами врача стационара или врача дневного стационара: подсистема «Отделение» - «Пациенты отделения».

В перечне пациентов найти нужного, нажать «Добавить МД» и в открывшемся окне выбора ШМД выбрать «Предоперационный эпикриз», нажать «ОК» (рис.1).

| 4        | Автоматизированная торговая точка | Пациенты отделен | Переведенные | Выписанные  | Назначенные услуги | Пациенты по назна | _ На доработку                           | На повторный конт     | Новорожденные     | Планир   |
|----------|-----------------------------------|------------------|--------------|-------------|--------------------|-------------------|------------------------------------------|-----------------------|-------------------|----------|
|          |                                   | Найти Отмен      | ить поиск    | . 関 🖉       | 🗓 🚺 Сведени        | я ВМП - Прос      | мотр ЭМК 🛛 🚺                             | 🚺 📊 🔂 Доба            | вить МД 🚽 Назна   | ачения 🔻 |
|          | Отделение                         | СМП Палата       |              | Статус Сочі | d-19 Палл          | пиативн Пациент   | Предоперационный осмотр анестезиолога ПЦ |                       | юлога ПЦ          |          |
|          |                                   | -                |              |             |                    |                   | Предопераци                              | онный осмотр врачом-а | нестезиологом-реа | аниматол |
|          | Приемное отделение                |                  |              |             |                    |                   | Предопераци                              | онный эпикриз         |                   |          |
| <b>M</b> |                                   |                  |              |             |                    |                   | Предтрансфу                              | зионныйЭпикриз        |                   |          |
|          |                                   |                  |              |             |                    |                   | Протокол ане                             | стезии                |                   |          |

Рис.1 – Выбор ШМД по кнопке «Добавить МД»

Откроется форма для создания медицинского документа «Предоперационный эпикриз» (Рис.2).

Помимо прочих полей, необходимо заполнить обязательные секции:

- «Диагнозы»
- «Диагностические исследования и консультации». Поля «Результаты исследований», «Результаты обследований», «Данные обследования», «Консультации специалистов» заполняются автоматически из ранее созданных документов пациента с возможностью редактирования.
- «Планируемая хирургические операции». Поля «Операционная бригада (ФИО, должность)», «Противопоказания к хирургической операции», «Расходные материалы»,

«Особенности операции» заполняется вручную. Поля: «Вид анестезии», «Возможные осложнения», «Срочность», заполняется выбором из соответствующих справочников.

• «Связанные документы»: Согласие на медицинское вмешательство.

| Предолерационный эликриз                                                                                               |
|----------------------------------------------------------------------------------------------------|
|                                                                                                    |
| Заполнить и закрыть 🔚 💟 Документ готов Выбрать ШМД Заполнить по предыдущим Заполнить на основании Клинические рекоменд |
| Пациент: Бурханов Максим Максимович Номер карты: 10000218013205                                                        |
|                                                                                                    |
| Протокол АБП данной операции:                                                                                          |
| ШМД Статусы                                                                                                    |
| Совместный осмотр:                                                                                                    |
|                                                                                                    |
| Участники совместного осмотра:                                                                                         |
| Добавить 🛧 🕨                                                                                                    |
| Сотрудник Должность Звание                                                                                             |
|                                                                                                    |
|                                                                                                    |
| Халобы:                                                                                                    |
|                                                                                                    |
| Анамнез болезни:                                                                                                    |
|                                                                                                    |
|                                                                                                    |
| Анамнез жизни:                                                                                                    |
|                                                                                                    |
|                                                                                                    |
| Аллергологическии анамнез: О Отягощен О Не отягощен О Не удалось уточнить                                              |
| Общее состояние:                                                                                                    |
| Сознание:                                                                                                    |
| Питание:                                                                                                    |
| Ожирение:                                                                                                    |
| Гемпература тела:                                                                                                    |
| Спизистые:                                                                                                    |
| Кожные покровы:                                                                                                    |
| Лимфоузды:                                                                                                    |
|                                                                                                    |
| Шитовидная железа:                                                                                                    |
|                                                                                                    |

#### Рис.2 – Форма создания ШМД «Предоперационный эпикриз»

При необходимости заполнить оставшиеся поля и нажать кнопку «Документ готов». Появится форма для подписания документа. Необходимо поставить ЭЦП, СЭМД, на основе созданного МД, автоматически отправится в РЭМД.